## Create an Allowance

Last Modified on 23/02/2021 10:54 am GMT

## Permissions

You will require an Access Role with the following permissions:

- Allowances
- 1. Navigate from the Home page to Administrative Settings | Base information | Allowances.

| Allowances |   |                |             |
|------------|---|----------------|-------------|
| 2          | × | Allowance 🔺    | Description |
| 2          | × | Food Allowance |             |
| 2          | × | Meal           |             |
| 2          | × | Test Allowance |             |
|            |   |                |             |

2. Click New Allowance from the Page Options menu.

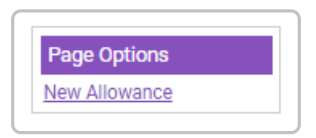

3. Complete the 'General Details' section.

| Allowance: New<br>Allowance Details<br>General Details |                |   |
|--------------------------------------------------------|----------------|---|
| Allowance Name                                         |                |   |
| Currency                                               | Pound Sterling | ~ |
| Description                                            |                | 1 |

| Allowance Details | Descriptions                                        |
|-------------------|-----------------------------------------------------|
| Allowance Name    | Enter a name for the allowance.                     |
| Currency          | Select a currency from the drop-down list.          |
| Description       | If required, enter a description for the allowance. |

4. If required, enter a different rate for night work inNight Rate Details.

| Night Rate Details |    |   |      |    |   |
|--------------------|----|---|------|----|---|
| Number of Hours    | 24 | ? | Rate | 20 | 0 |

| Night Rate Details | Description                                                                                          |
|--------------------|----------------------------------------------------------------------------------------------------|
| Number of Hours    | Enter the number of hours a claimant must be working out of office in order to claim the night rate. |
| Rate               | Enter the night rate                                                                                 |

5. Click Add Rate to open the General Details window and then complete the required fields.

| Allowance Rates |                                                |      |  |
|-----------------|------------------------------------------------|------|--|
| Add Rate        |                                                |      |  |
| 💌 😾             | Hours ▲                                        | Rate |  |
|                 | There are no rates defined for this allowance. |      |  |
|                 |                                                |      |  |

| General Details |    |      |    |  |
|-----------------|----|------|----|--|
| Number of hours | 24 | Rate | 15 |  |
| save cancel     |    |      |    |  |

| General Details | Description                                                                                    |
|-----------------|------------------------------------------------------------------------------------------------|
| Number of Hours | Enter the number of hours a claimant must be away in order to claim the rate of the allowance. |
| Rate            | Enter the rate.                                                                                |

6. Click Save to confirm or Cancel to discard your changes and return to the Allowances page.